# C Programming in Atmel Studio 6.2 Step by Step Tutorial

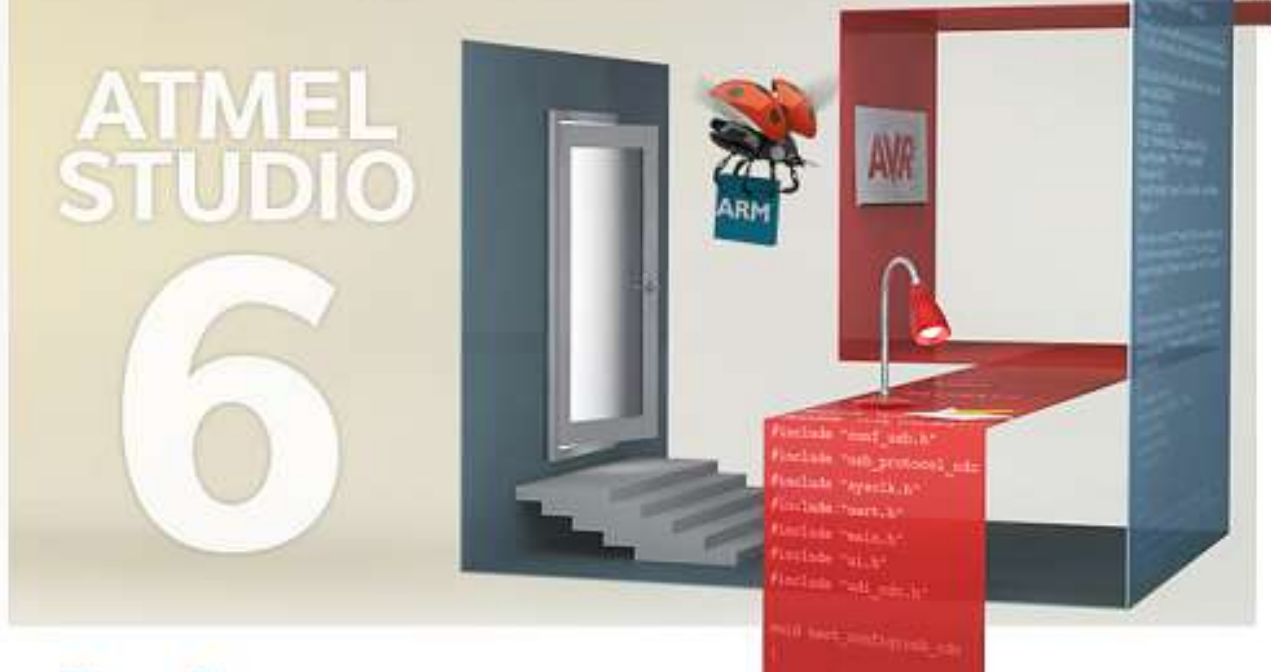

Atmel

Powered by Visual Studio

Sepehr Naimi BIHE University

# Contents

| Introduction                            | 2   |
|-----------------------------------------|-----|
| Downloading and Installing Atmel Studio | 3   |
| Opening Atmel Studio                    | 3   |
| Creating the first project              | 4   |
| Writing the first C program             | 6   |
| Compiling                               | 7   |
| Debugging                               | 8   |
| Using Breakpoints                       | .11 |
| Disassembly                             | .12 |

# Introduction

This tutorial will teach you how to write, compile, and trace a simple program in Atmel Studio.

# **Downloading and Installing Atmel Studio**

Download the newest version of Atmel Studio from the Atmel website:

#### http://www.atmel.com/tools/atmelstudio.aspx

| Atmel Studio × +                                                                                                    |       |
|----------------------------------------------------------------------------------------------------|-------|
| ♦ ♦ @ www.atmel.com/tools/atm      ♥   ♥     ♥   ♥     ♥   ♥                                                                                                    | ≡     |
| Software         Description           Image: Software         Atmel Studio 6.2 sp2 (build 1563) Installer<br>(560 MB, updated February 2015)           This installer contains Atmel Studio 6.2 service pack 2 with Atmel Software Framework 3.21 and<br>Atmel Toolchain. Install this if you have previously installed Atmel Studio or have access to | ^<br> |
| Internet when installing.<br>Atmel Studio 6.2sp2 build 1563 resolves an installation issue that was present in build 1548.<br>MD5: 0310b42235f2545d4adba0c423c04ab1<br>SHA: 672223aa65af7714369e3dc4f677eb07635351fc                                                                                                    |       |
|                                                                                                    |       |

Run the downloaded program to install the Atmel Studio IDE.

### **Opening Atmel Studio**

Go to the *Start* menu and open Atmel Studio.

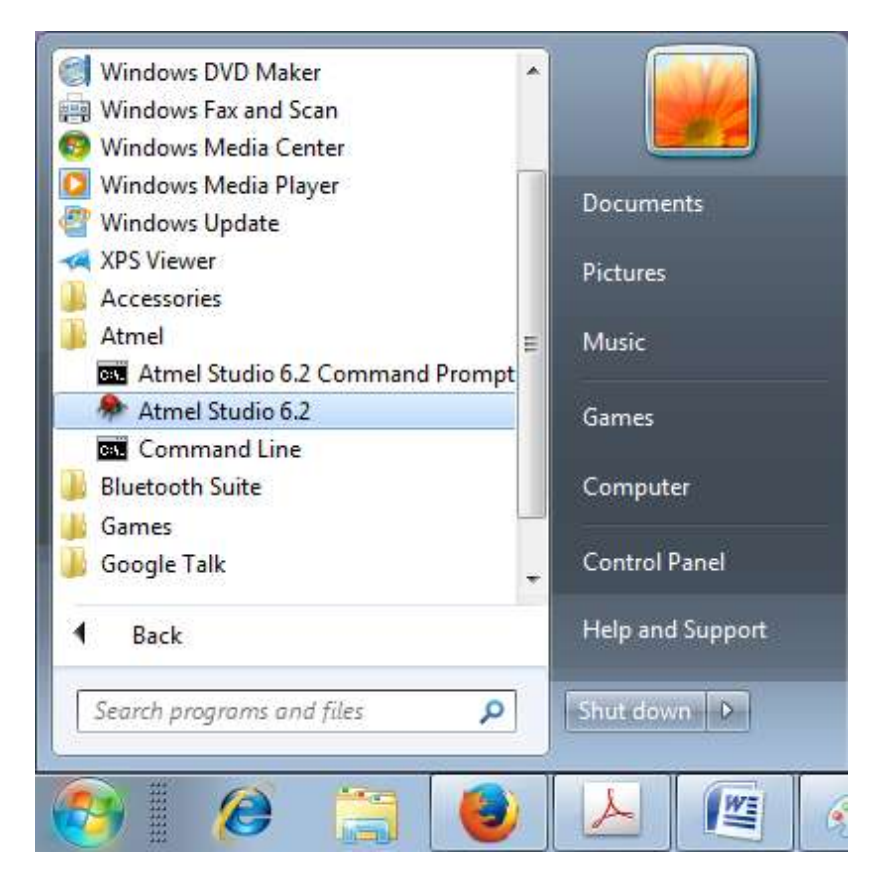

### Creating the first project

1. Go to the *File* menu. Choose *New* and then *Project*.

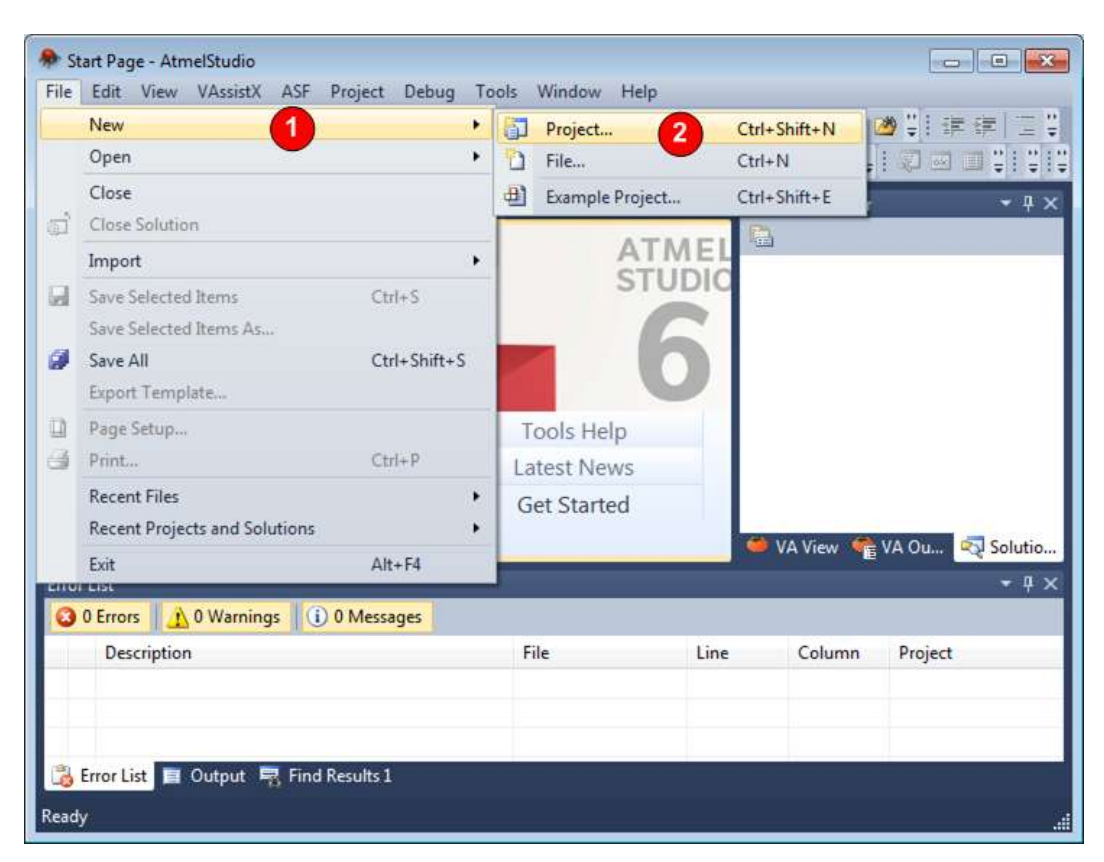

- 2. In the opened dialog,
  - a. Choose C/C++.
  - b. Select GCC C Executable Project.
  - c. Name the project as toggleProject.
  - d. Choose the path where you like to save the project by clicking on the *Browse* button.
  - e. Press OK.

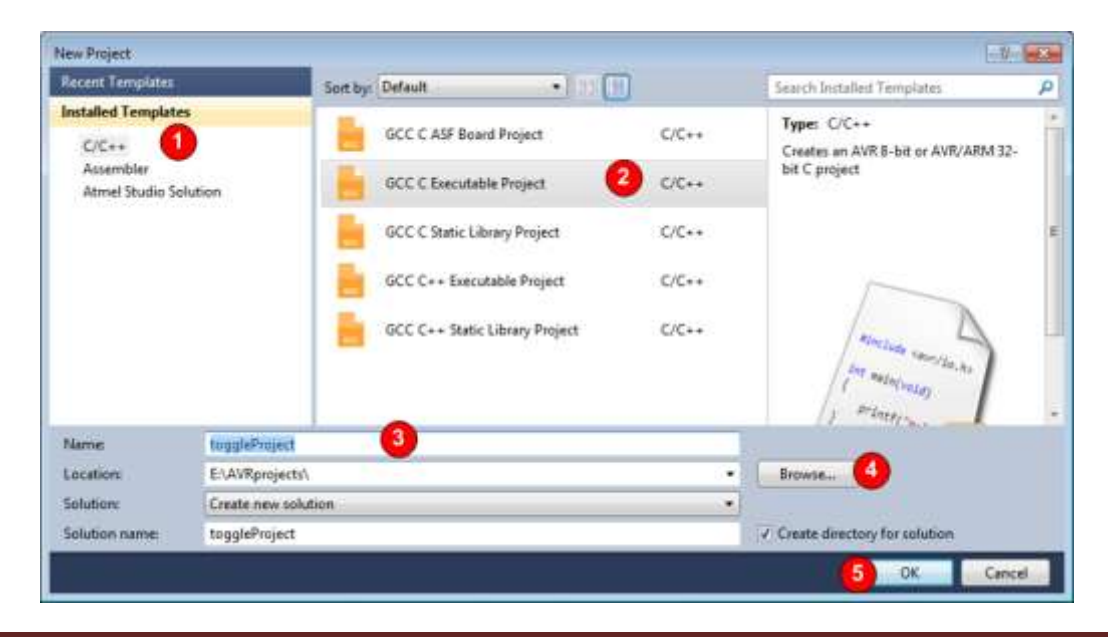

#### 3. In the *Device Selection* dialog

- a. Select *megaAVR* as the *Device family*.
- b. Choose ATmega32 (or any other Chips you want to use)
- c. Select **OK**.

| Device Family:                                                                                                    | megaAVR, 8-bit                                                                                                    | 1                                                                              |                                                              | Search for device \$                                                                                              |
|----------------------------------------------------------------------------------------------------|----------------------------------------------------------------------------------------------------|--------------------------------------------------------------------------------|--------------------------------------------------------------|----------------------------------------------------------------------------------------------------|
| Name                                                                                                    | All<br>megaAVR. 8-bit                                                                                                    | bytes) Data Memory (bytes)                                                     | EEPROM (b                                                    | Device Info:                                                                                                    |
| ATmega169PA<br>ATmega16A<br>ATmega16HVA<br>ATmega16HVB<br>ATmega16HVBrev<br>ATmega16M1<br>ATmega16U2<br>ATmega16U4<br>ATmega2560 | tinyAVR, 8-bit<br>AVR XMEGA, 8-bit<br>AVR UC3, 32-bit<br>SAM3, 32-bit<br>SAM4, 32-bit<br>SAM D, 32-bit<br>SAM G, 32-bit<br>SAM R, 32-bit<br>16 | 1024<br>1024<br>512<br>1024<br>1024<br>1024<br>512<br>1280<br>8192             | 512 *<br>512 256 512 512 512 512 512 512 512 512 512 512     | Device Name: ATmega32<br>Speed: 0<br>Vcc: 2.7/5.5<br>Family: megaAVR<br>Datasheets<br>Supported Tools<br>AtmeLICE |
| ATmega2561<br>ATmega2564RFR2<br>ATmega256RFR2<br>ATmega324A<br>ATmega324A<br>ATmega324P<br>ATmega324PA<br>ATmega325              | 256<br>256<br>256<br>256<br>32<br>32<br>32<br>32<br>32<br>32<br>32<br>32                                                                       | 8192<br>32768<br>32768<br>2048<br>2048<br>2048<br>2048<br>2048<br>2048<br>2048 | 4096<br>8192<br>8192<br>1024<br>1024<br>1024<br>1024<br>1024 | AVR Dragon     AVRISP mkli     AVR ONE!     JTAGICE3     JTAGICE mkli     Simulator                               |
| ATmega3250                                                                                                    | 32                                                                                                    | 2048                                                                           | 1024                                                         | STK500 STK600                                                                                                    |

The compiler automatically makes the *toggleProject* and adds a C file to it.

| 🗣 toggleProject - AtmelStudio                                                                                                    |                                                                                     |                   |
|----------------------------------------------------------------------------------------------------|-------------------------------------------------------------------------------------|-------------------|
| Elle Edit View VAssisty ASF Project Build Debug Iools Window Help                                                                                                    |                                                                                     |                   |
| 1 3 • 1 1 • 2 2 2 4 2 4 • • • - 2 • 2 • 3 1 1 • • W Debug • 2                                                                                                    | remainedTimeVal +                                                                   |                   |
| ●□\$\$\$\$\$\$\$\$\$\$\$\$\$\$\$\$\$\$\$\$\$\$\$\$\$                                                                                                    | 3003 <b>0.</b> 1086                                                                 |                   |
| toggieProject.c ×                                                                                                    | <ul> <li>Solution Explorer</li> </ul>                                               | - 4 ×             |
| 🗢 toggleProject.c 🔹 🖶 🌳 El\AVRprojects\toggleProject\toggleProject\toggleProject\toggleProject.c                                                                                                    | • Co Go                                                                             |                   |
| * Created: 4/2/2015 11:04:16 AM<br>* Author: Zomorrod<br>*/                                                                                                    | <ul> <li>toggleProjec</li> <li>Depende</li> <li>Output Fi</li> <li>AS VA</li> </ul> | ct ncies<br>les - |
| <pre>#include <avr io.h="">  Description Description Desc</avr></pre> | Properties                                                                          | - + ×<br>-        |
| Output                                                                                                    |                                                                                     | - # ×             |
| Show output from: XDK Packaging                                                                                                    |                                                                                     |                   |
| * Error List 🔟 Output 🗮 Find Results 1                                                                                                    |                                                                                     |                   |
| Matches ] Ln 6                                                                                                    | Col5 Ch5                                                                            | INS a             |

### Writing the first C program

Type the following program.

```
#include <avr/io.h>
#define F_CPU 800000UL
#include "util/delay.h"
int main(void)
{
    DDRA = 0xFF; //make port A as output port
    while(1)
    {
        PORTA = 0xFF; //make all pins HIGH
        _delay_ms(1000); //wait 1 sec
        PORTA = 0x00; //make all pins LOW
        _delay_ms(1000); //wait 1 sec
    }
}
```

#### Note: Auto Complete

The editor knows the available variables and functions. For example, if you type the first few letters of #include, e.g. #in, the following list appears and you can choose **#include** from the list, by pressing the **Enter** button instead of typing **#include**.

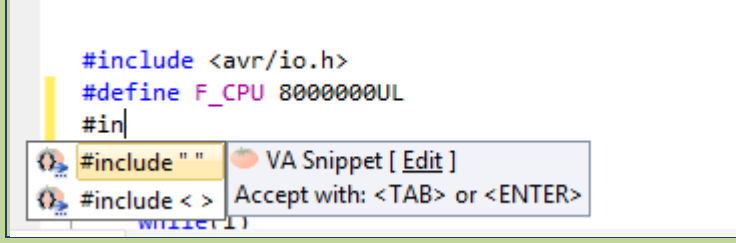

While editing the program, if you press *Ctrl+Space*, the auto complete list appears, and you can choose between the available choices.

# Compiling

Press **F7** to compile, or choose **Build Solution** from the **Build** menu. The results of compile are shown in the **Output** window.

| 条 toggleProject - AtmelStudio                     |                                         |          |                   | • <b>×</b>                   |
|---------------------------------------------------|-----------------------------------------|----------|-------------------|------------------------------|
| File Edit View VAssistX ASF Project Build Debug   | Tools Window                            | Help     |                   |                              |
| 🗄 🕶 🖷 🖼 🖬 🖉 🔜 🖓 🗛 🛍 👘 🖉 - 🖂                       | - 🖳 🔚 🍳 🛛                               |          | Debug 🔹 🔯 📜 💷 💷   | :  ' <u>=</u> <mark>:</mark> |
| i 🗑 📴 🞇 🍋 🔓 🍯 💁 🔬 🛍 📮 i 👀 💷   🌩 🗤                 | )   60 SI (I S                          |          | Hex 🛛 🖬 🕶 🚽 👯 🐼 💷 | ÷:÷:÷                        |
| toggleProject.c ×                                 |                                         | <u> </u> | Solution Explorer | <b>-</b> ₽ ×                 |
| 🕈 toggleProject.c 🔹 🗧 🌩 E:\AVRprojects\tog        | gleProject\toggle                       | - 🛟 Go   |                   |                              |
| #define F_CPU 8000000L<br>#include "util/delay.h" |                                         | \$       | → togaleProject   | 1 - E                        |
|                                                   |                                         |          | 🔍 AS 🔎 VA 🟫 VA    | 💐 Sol                        |
| □int main(void) 100 %                             |                                         | *<br>}   | Properties        | <b>-</b> ₽×                  |
| Output                                            | 000000000000000000000000000000000000000 |          |                   | ₹₽×                          |
| Show output from: Build                           | -                                       | a)   🚑   | 1) 🙀 I            |                              |
| Done building project "toggleProject.cproj".      |                                         |          |                   | -                            |
| Build succeeded.                                  |                                         |          |                   |                              |
| ========= Build: 1 succeeded or up-to-date, @     | ) failed, 0 ski                         | pped ==  |                   | -                            |
| ۲. III.                                           |                                         |          |                   | -                            |
| 🚼 Error List 📃 Output 🛒 Find Results 1            |                                         |          |                   |                              |
| Build succeeded                                   | Ln 23                                   | Col 1    | Ch 1              | INS!                         |

# Debugging

- 1. To start debugging, press *Alt+F5* or choose *Start Debugging* from the *Debug* menu.
- 2. The following Dialog appears and asks you to select the debugging tool. Press *Continue*.

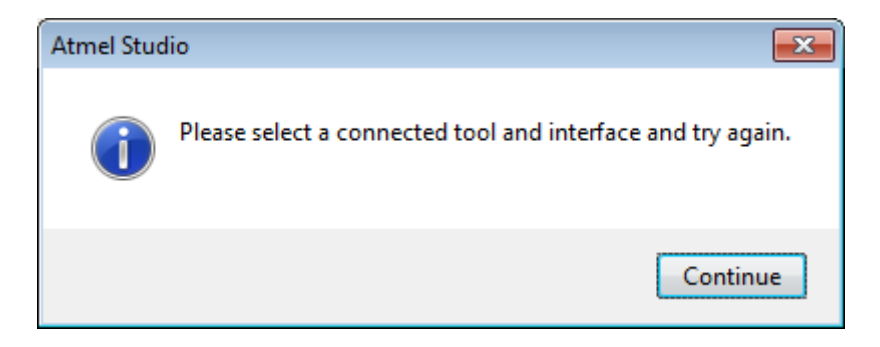

3. In the following window, choose *Simulator* as the debugger and then close it by pressing the x next to the *toggleProject*.

| 🕭 toggleProject - AtmelStudio                                         |                                    |
|-----------------------------------------------------------------------|------------------------------------|
| File Edit View VAssistX ASF Project Build Debug Tools Window Help     |                                    |
| 🗄 🔂 🕶 🖼 🖉 🛃 🍠 🕺 🖓 🖓 🖓 🦿 🖓 🖓 🖓 🖓 🖓 🖓 🖓 🖓 🖓 👘 🖓 👘 🖓 👘 🖓 👘 🖓             | emainedTimeVal 🔹 🖓 🙄               |
| : 🗒 🖾 🖓 🍋 🔓 😘 🔬 🗳 - : Mi 🖬 수 비 🕨 🐼 9월 (과 한 대 한 Hex ) 🗃 - : : 💭        | 🖂 🗊 📮 📓 🖕 l 🖄 🚟 🕹 🖕 l 🙄            |
| toggleProject × toggleProject.c                                       | Solution Explorer 🔹 🕂 🗙            |
| 2                                                                     |                                    |
| Configuration: N/A *                                                  | Solution toggleProject (I project) |
| Build Events                                                          | Dependencies                       |
| Toolchain                                                             | Dutput Files                       |
| Device A                                                              | toggleProject.c                    |
| Selected debugger/programmer                                          |                                    |
|                                                                       |                                    |
| Advanced Simulator                                                    | AS VA E VA Sol                     |
| AVRISP mkII                                                           | Properties                         |
|                                                                       |                                    |
|                                                                       |                                    |
|                                                                       | • 4 ×                              |
| Done building project "toggleProject.cproj".                          |                                    |
| Build succeeded                                                       |                                    |
| ====== Build: 1 succeeded or up-to-date, 0 failed, 0 skipped ======== | C                                  |
| *m                                                                    |                                    |
| 📸 Error List 🔳 Output 🖳 Find Results 1                                |                                    |
| Ready                                                                 |                                    |

#### Note: Simulator vs. debugger

Using the simulator you can execute the instructions, and watch the registers and variables. If you have a debugger, e.g. AVRISP mkII or Atmel-ICE, you can connect a trainer board to your computer. In the case, the microcontroller of the board executes the same instructions, when you trace the program. This facilitates you to check the hardware while monitoring the variables in the IDE.

- 4. Press *Alt+F5* again. Two *Memory* Watch windows appear which show the contents of the Flash memory. Close the windows.
- 5. Now a yellow cursor is on the first line of the main program and the IDE is ready to debug the program.

| 秦 toggleProject (Debugging) - AtmelStudio                            |                          |               |                       |                  | • <b>•</b> × |
|----------------------------------------------------------------------|--------------------------|---------------|-----------------------|------------------|--------------|
| File Edit View VAssistX ASF Project B                                | uild Debug Tools Wind    | low Help      |                       |                  |              |
| 👸 - 🕮 🗃 - 😂 🛃 🎒   🐰 🛍 🛍   🖻                                          | • (* • 🚚 • 🖳 🔛 🍳         | 🔥 🕪 🕅 Debug   | - 🧭 remainedT         | imeVal 🔹         | 🛛 🖓 🖓        |
| i 🔁 📴 🖓 🍋 🔓 🍯 💁 🍒 🗳 🚽 💷                                              | ■   �    ♦   ▲   63 5⊒ 🕻 | 🗏 🔄 📲 🚹 He    | x   🗳 📲 📮 i 🐼 🚥 💷     | 🐺 🖳 🚽 🛗 🛗        |              |
| toggleProject.c ×                                                    | Step into                | R             | Processor             |                  | <b>-</b> ₽ × |
| 🕈 main 🔹 🗧 🌩 int n                                                   | ain(void) (F11)          | Step Out cu   | rsor o Name           | Value            |              |
|                                                                      | Step ove                 | r             | Program Counte        | r 0x0000036      | <u> </u>     |
|                                                                      | (F10)                    |               | Stack Pointer         | 0x085D           |              |
| <pre>#include <avr io.h=""> #include <avr io.h=""></avr></avr></pre> |                          |               | X Register            | 0x0000           | =            |
| #include "util/delay.h"                                              |                          |               | Y Register            | 0x085F           |              |
| wincide deli, delby m                                                |                          |               | Z Register            | 0x0000           |              |
| ⊡int main(void)                                                      |                          |               | Status Register       | UTHSVNZC         |              |
| {                                                                    |                          |               | - Cycle Counter       | 13               |              |
| DDRA = 0XFF; //make port A as outp                                   | it port                  |               | Frequency             | 1.000 MHz        |              |
| while(1)                                                             |                          |               | Stop watch            | 13.00 µs         |              |
| {                                                                    |                          |               | 🖃 Registers           |                  |              |
| PORTA = 0xFF; //make all pin                                         | HIGH                     |               | R00                   | 0x00             |              |
| PORTA = 0x00: //wait i set                                           | LOW                      |               | R01                   | 0x00             |              |
| _delay_ms(1000); //wait 1 sec                                        |                          |               | - R02                 | 0x00             | -            |
| 83 % 🔹 🔹                                                             |                          |               | 🕨 🔍 ASF E 🔤 I         | Proce 🟹 Soluti 督 | Prope        |
| Watch 2                                                              | <del>▼</del> ╄ >         | < Breakpoints |                       |                  | <b>-</b> ₽ × |
| Name Value                                                           | Туре                     | New -   ×   } | 🍋 🐹   🗞 🥹   🖅 🖏       | Columns -        |              |
|                                                                      |                          | Name Labels   | Condition Hit Count   |                  |              |
|                                                                      |                          |               |                       |                  |              |
|                                                                      |                          |               |                       |                  |              |
|                                                                      | -                        | ·             |                       |                  |              |
| 🖼 Autos 👼 Locals 👼 Watch 1 🛃 Watch                                   | 2                        | 🗔 Breakpoi    | 🚰 Call Stack 🛛 🔲 Comm | an 🖅 Immediat 📃  | Output       |
| Stopped                                                              |                          | Ln 16         | Col 5                 | Ch 2             | INS 🔡        |

6. To execute the instructions line by line press *F10* or click on the *Step over* icon.

#### Step Into vs. Step Over

Both *F10 (Step over)* and *F11 (Step into)* execute one instruction and go to the next instruction. But they work differently when the cursor is on a function call. If the cursor is on the function call, *Step into* goes into the first instruction of the function, but *Step Over* executes the whole function and goes to the next instruction.

#### Step Out

If the execution is in a function, you can execute the function to the end by pressing the *Step Out*.

#### Run to Cursor

You can put the cursor on an instruction and then press the Run to Cursor button. In the case, the program runs until it reaches the instruction which the cursor is on it.

To monitor the peripherals, including the I/O ports, click on the *Debug* menu, choose *Windows* and then *I/O view*.

| 3 · 11 · 1                                                                                                    | 3 3 3 A 2 3 10 -1                                                                                                    |               | Windows 2                                                                            |                                                                        | G                                           | Breekpoints                                                                            | Alt+F9                                                                      | 1   |
|----------------------------------------------------------------------------------------------------|----------------------------------------------------------------------------------------------------|---------------|--------------------------------------------------------------------------------------|------------------------------------------------------------------------|---------------------------------------------|----------------------------------------------------------------------------------------|-----------------------------------------------------------------------------|-----|
| toggleProject.c )                                                                                                    | 880-241-14-24<br>0                                                                                                    | 日間中           | Start Debugging and Break<br>Stop Debugging<br>Start Without Debugging               | Alt+F5<br>Ctrl+3bift+F5<br>Ctrl+Alt+F5                                 | 19 19                                       | Data Breakpoints<br>Processor View<br>&O View                                          | 8                                                                           | •   |
| main.while                                                                                                    | • 22                                                                                                    |               | Disable debug/MRE and Close                                                          |                                                                        | 9.                                          | Live Watch                                                                             |                                                                             |     |
| winclude kan<br>wdefine P_CO<br>winclude "af                                                                                                    | vr/io.hx<br>Nu debecedu.<br>til/delay.h"                                                                                                    | マウヤ           | Continue<br>Execute Stimulifile<br>Set Stimulifile                                   | 15                                                                     | () (a u                                     | Output<br>Parallel Tasks<br>Parallel Stacks                                            | Ctrl+Shift+D, K<br>Ctrl+Shift+D, S                                          |     |
| <pre>int main(ve) {     DOWA = (     while(i)     {         POR(        )     del        del        del        del        del        del        del        del        del        del        del        del        del        del        del        del        del        del        del        del        del        del        del        del        del        del        </pre> | Ld)<br>BNFF: //make port 4 as output pc<br>)<br>fa = 0xFF: //make all pins HEI<br>lay_st(1000); //make all pins LON<br>Lay_st(1000); //make all pins LON<br>Lay_st(1000); //make 11 pins LON<br>Lay_st(1000); //make 11 pins LON<br>Lay_st(1000); //make 11 pins LON<br>Lay_st(1000); //make 11 pins LON<br>Lay_st(1000); //make 11 pins LON<br>Lay_st(1000); //make 11 pins LON<br>Lay_st(1000); //make 11 pins LON<br>Lay_st(1000); //make 11 pins LON<br>Lay_st(1000); //make 11 pins LON<br>Lay_st(1000); //make 10 pins LON<br>Lay_st(1000); //make 10 pins LON | 1 = 3 5 5 5 F | Restart<br>Break All<br>QuickWatch<br>Step Dver<br>Step Out<br>Hun To Camor<br>Reset | Chri+75<br>Shift+79<br>F11<br>F10<br>Shift+F11<br>Chri+730<br>Shift+F5 | 5 0 4 5 1 5 5 5 5 5 5 5 5 5 5 5 5 5 5 5 5 5 | Wetch<br>Autos<br>Locais<br>Immediate<br>Cell Stock<br>Threads<br>Modules<br>Processes | Cbi+Ah+V, A<br>Ah+4<br>Chi+Ah+1<br>Ah+7<br>Cbi+Ah+H<br>Chi+Ah+U<br>Chi+Ah+U |     |
| Vatch 1                                                                                                    |                                                                                                    |               | Percepio Trace                                                                       | ,                                                                      |                                             | Memory                                                                                 | ,                                                                           |     |
| Name                                                                                                    | Value                                                                                                    |               | Toggle Breakpoint<br>New Breakpoint                                                  |                                                                        | 1                                           | Disassembly<br>Registers                                                               | Alt=8<br>Alt=5                                                              |     |
| 🖼 Autos 📑 Lo                                                                                                    | celt 👩 Watch 1 📑 Wetch 2                                                                                                    | 2             | Oner All DetaTigs<br>Toport DetaTigs<br>Import DetaTigs                              | , Curro Spotto La                                                      | ack                                         | Command                                                                                | 🗩 immediate 🖪                                                               | Out |

8. The *I/O view* tab appears on the right hand side which shows the peripherals of the microcontroller, including the I/O ports. Select *PORTA*. The values of the related registers (PINA, DDRA, and PORTA) will be shown below.

| toggleProject (De<br>File Edit View                                                 | ebugging) - AtmelStudio<br>VAmistX ASF Project Build Debu                                                                                                    | g Tools Window He                      | φ.                         |                                                                                                    |                                                                                                    |
|-------------------------------------------------------------------------------------|----------------------------------------------------------------------------------------------------|----------------------------------------|----------------------------|----------------------------------------------------------------------------------------------------|----------------------------------------------------------------------------------------------------|
|                                                                                     | 9 00 00 00 00 00 00 00 00 00 00 00 00 00                                                                                                    | ************************************** | U Debug 🚽 🥭 rema           | inedTimeVal • 🔍                                                                                                    | A Strength                                                                                                    |
| toggleProject.c ×                                                                   |                                                                                                    |                                        |                            | 10 View                                                                                                    | • ‡ ×                                                                                                    |
| 💠 main.while                                                                        | • 🕂 🌩 while(1)                                                                                                    |                                        | • (*Go                     | EREC .                                                                                                    | -10"                                                                                                    |
| <pre>einclude covu<br/>define 5_CM<br/>=include "ut!<br/>Eint suin(vold<br/>{</pre> | <pre>//o.hs<br/>idedeeeuL<br/>il/delay.h*<br/>0)<br/>eFf J/meke port A as output port<br/>k = 00f#j //wake all plot HIGH<br/>by_cs(1000); //wait 1 Sec<br/>A = R000; //wait 1 plot Com<br/>by_cs(1000); //wait 1 sec</pre> |                                        | ÷                          | Name  AD_CONVERTER  ADALOG_COMPARAT  BOOT_LOAD  CPU  EEPROM  CPU  Neme Address Valu  Name Address Valu  DPNA 0-39 000  DPNA 0-38 000  DPNA 0-38 000 DPNA 0-38 000 DPNA 0-38 000 DPNA 0-38 000 DPNA 0-38 000 DPNA 0-38 000 DPNA 0-38 000 DPNA 0-38 000 DPNA 0-38 000 DPNA 0-38 000 DPNA 0-38 00 DPNA 0-38 00 DPNA 0-3 | Value<br>OR<br>Bits<br>OCCCC<br>OCCCC                                                                          |
| 83% • 1                                                                             |                                                                                                    | - 4 -                                  | P                          | ■ 10 • A5 ■ Pro                                                                                                    | Sol Pro                                                                                                    |
| Name                                                                                | Volue                                                                                                    | Туре                                   | New- X 9 15 10 16          | Columns •     Hit Count                                                                                                    |                                                                                                    |
| Autos 🕼 Loc                                                                         | as 22 Watch 1 97 Watch 2                                                                                                    |                                        | 📑 Breakpoints 🍶 Call Stact | k 🗖 Command. 🛛 👼 İmme                                                                                                    | diate. 🖬 Output                                                                                                |
| Ready                                                                               | A A A A A A A A A A A A A A A A A A A                                                                                                    |                                        |                            |                                                                                                    | and a second second second second second second second second second second second second second second second |

9. Press F10 (Step Over) a few times and see the PORTA register changes in the I/O View.

### **Using Breakpoints**

If you want to debug a portion of a program, add a breakpoint to the beginning of this part of the code and press the run button. The IDE runs the program and when it reaches the breakpoint, it stops running and the yellow cursor is shown on the breakpoint line. Below, you see the steps in detail.

1. Right click on the "PORTA =  $0 \times 00$ ;" instruction. A pop-up menu appears. Choose **Breakpoint** and then Insert Breakpoint. A red bullet appears on the hand side of the "PORTA =  $0 \times 00$ ;" instruction.

| toggieProp<br>File Edit V                                       |          | Relactor (VA)<br>Surround With (VA)                                            | - mai - a<br>-                       | s Window Help                                                                      |                |
|-----------------------------------------------------------------|----------|--------------------------------------------------------------------------------|--------------------------------------|------------------------------------------------------------------------------------|----------------|
| 03.0                                                            | 1.<br>1. | Insert Snippet<br>Surround With                                                | Cbi+K, Cbi+X<br>Cbi+K, Cbi+S         | 19233TH 8-, 03333, 05 -, -                                                         | Cagamita a     |
| toggfefroject                                                   |          | Sreakpoint                                                                     | •                                    | Add Databased paint Chil-Shift+R Table To Chil                                     |                |
| <ul> <li>main.schi</li> <li>stoclud</li> <li>sdefine</li> </ul> | 2 3      | Add Watch<br>QuickWatch<br>Pin To Source                                       | Shift+P9                             | Insert Taxagoint 2 Name<br>Insert Taxagoint 8 & AO_CONVERTER<br>* ANALOG_CONVERTER | Value          |
| vint sai                                                        | や日の間     | Show Next Statement<br>Run To Currer<br>Set Next Statement<br>Go To Disamembly | Alt+Num*<br>Cel+FLD<br>Cel+Shift+FLD | ERENCIA<br>E EERICIM<br>E CETERNAL INTERRUPT                                       |                |
| uhi<br>t                                                        | × 4      | Cut<br>Copy                                                                    | Ctel+X<br>Ctel+C                     | Name Address Value                                                                 | Bts<br>000000- |
| 83 %                                                            | _del     | 1 = 0000; //weit 1 ;<br>#/_ms(1000); //weit 1 ;r                               | das Lõe<br>E                         | * PORTA 0x38 0x00 C                                                                | Sol_ Pro.      |
| Watch I                                                         |          | 100000                                                                         |                                      | - I × Breakpoints                                                                  | • 4 3          |
| Name                                                            |          | Value                                                                          |                                      | Type - New * X + 3 4 3 4 9 - 3 Columna *                                           |                |
| 🖿 Autos 🌘                                                       | Lo       | cels 📰 Watch 1 🐙 Wat                                                           | ich 2                                | 🖬 🖬 Breakpoints 🥻 Cal Stack 🖿 Convinand. 🛛 Ammediate                               | . 🔳 Output     |
| lopped                                                          |          |                                                                                |                                      | 1042 C819 (C613                                                                    | 140            |

2. Press *F5* or the *Run* button. The IDE runs program until it reaches the Breakpoint. Now, you can continue debugging from the breakpoint using the *Step into* and *Step over* buttons.

| ile Edit View V                                                                                         | AssistX ASP Project Build De<br>3 3 4 4 5 0 0 0 0<br>3 0, 1 0 0 1 0                                                                                                    | ag Taols Window Help<br>St- Black of Mindow<br>St- St- St- St- St- St- St-<br>St- St- St- St- St- St- St- St-<br>St- St- St- St- St- St- St- St-<br>St- St- St- St- St- St- St- St-<br>St- St- St- St- St- St- St- St- St-<br>St- St- St- St- St- St- St- St- St-<br>St- St- St- St- St- St- St- St- St-<br>St- St- St- St- St- St- St- St- St- St-<br>St- St- St- St- St- St- St- St- St- St- | ie remined ine                  | Ma •19<br>31.088.0                                                                                                    |                                 |
|----------------------------------------------------------------------------------------------------|----------------------------------------------------------------------------------------------------|----------------------------------------------------------------------------------------------------|---------------------------------|----------------------------------------------------------------------------------------------------|---------------------------------|
| main while                                                                                              | Part of the second                                                                                                    | Step Into                                                                                                    | - 100                           | Filter                                                                                                    |                                 |
| <pre>#include cent/<br/>edefine #_CPU<br/>= int min(vold)<br/>{<br/>DORA = 0of<br/>while(1)<br/>{</pre> | <pre>10.Rs<br/>seccoset.<br/>/delay.N*<br/>F; //make port A as output part<br/>= BoFF; //make all pins HJDH<br/>me(laee); //make i pins HJDH<br/>me(laee); //make i pins HJDH<br/>pm(laee); //make i pins HJDH<br/>pm(laee); //make i pins HJDH</pre> | Step over<br>(F10)<br>breakpoint                                                                                                    |                                 | Name<br>AD_CONVERTER<br>ANALOG_COMPARATOR<br>BOOT_LOAD<br>CPU<br>EEPROM<br>EXTERNAL_INTERRUPT<br>ICITIA<br>ame Address Value<br>PDRA 0x30 0x00<br>DDRA 0x3A 0x00<br>PORTA 0x38 0x00 | Value                           |
| Natris 1                                                                                                |                                                                                                    | * 0 X Benkrou                                                                                                    | 1 10                            | A PALADA DEPROVO                                                                                                    | • 3 SOL. 📑 PYO                  |
| Name                                                                                                    | Value                                                                                                    | Type - New+                                                                                                    | X 95 69 51                      | Columns *                                                                                                    |                                 |
|                                                                                                    |                                                                                                    | Name<br>12.0                                                                                                    | toggleProject.c, line 71 charac | Labels Condition<br>ter 1 (ne condition                                                                                                    | Hit Count<br>on) break always ( |
| 🖽 Autos 📑 Local                                                                                         | i 🖉 Watch 1 🛒 Watch 2                                                                                                    | G Break                                                                                                    | points 🦣 Call Stack 🛄 Co        | mmand 💼 Immedia                                                                                                    | ete 🖬 Output                    |

### Disassembly

The Compiler converts C programs to machine instructions. To see the assembly equivalent of your program:

| 3 · 41 ] · 2                                                                                                    | 1 1 1 × 1 13 9 -                                                                                                    |                 | Windows 2                                                                                                    | N NE                                                              |          | Breakpoints                                                               | Att+F9                                                                      |
|----------------------------------------------------------------------------------------------------|----------------------------------------------------------------------------------------------------|-----------------|----------------------------------------------------------------------------------------------------|-------------------------------------------------------------------|----------|---------------------------------------------------------------------------|-----------------------------------------------------------------------------|
| Conservative × 10<br>Address: main                                                                                       | 99 04 ⊈ 43 ÷   == ⊿  <br>9916Noject.c                                                                                                    | 0.12            | Start Debugging and Treak<br>Stop Debugging<br>Start Without Debugging<br>Disable debugWDRE and Close                           | Alt+15<br>Chd+Shift+F5<br>Chd+Alt+F5                              | N IN ST  | Data Breakpoints<br>Processor View<br>D/O View<br>Liver Watch             |                                                                             |
| economic Option<br>economic Option<br>economic Out<br>economic Out<br>economic Out<br>economic Out                       | N.21,0000 Class Line<br>0x35,R29 Out to 1/0<br>0x30,K28 Out to 1/0<br>0x30,K28 Out to 1/0                                                                                            | ~ ヤヤ            | Centinue<br>Execute Stimulifile<br>Set Stimulifile                                                                              | P5                                                                | 10 10 11 | Output<br>Parallel Tasks<br>Parallel Stacks                               | Chil+Shift+D, K<br>Chil+Shift+D, S                                          |
| 00000032 399<br>00000024 399<br>E:\AWEro<br>{<br>DDRA = 8x<br>00000030 559<br>00000035 501<br>PORTA<br>00000035 001<br>* | brodonobbit Jump<br>brodonobbit Jump<br>jectaltoggleProjectitoggl<br>FFJ //make port A as outp<br>R24 Set Register<br>DulA,R24 Out to I/<br>= 0xFFJ //make all pis<br>Out to I/<br>m | 0 = 3 7 3 7 7 F | Restart<br>Error AB<br>QuickWetch<br>Step Into<br>Step Quit<br>Step Quit<br>Run To Carson<br>Paret                              | Con+75<br>Swit+79<br>F11<br>F10<br>Swit+F11<br>Con+F10<br>Swit+F1 | 11日本を自当日 | Watch<br>Autos<br>Locals<br>Immediate<br>Call Stock<br>Threads<br>Modules | Cbi+AR+V, A<br>AR+4<br>Cbi+AR+1<br>AB+7<br>Cbi+AR+H<br>Cbi+AR+H<br>Cbi+AR+U |
| Watch 1                                                                                                    |                                                                                                    |                 | Percepio Trace                                                                                                    |                                                                   | -        | Processes                                                                 | Ctrl+Shift+Alt+P                                                            |
| Name                                                                                                    | Value                                                                                                    | 0.0             | Toggle Breakpoint<br>New Breakpoint<br>Delate AB Breakpoints<br>Disable AB Breakpoints<br>Clear AR Tata Tipe<br>toward Preactor | 19<br>Chil+Shift+P9                                               |          | Diassembly<br>Register<br>columnour ;<br>r<br>R<br>Command-               | Ah-8<br>Ah-5<br>Ino consision prese av                                      |

1. Click on the *Debug* menu, choose *Window* and then *Disassembly*.

- 2. The following window appears.
  - a. The black texts show the C program instructions. The assembly equivalent of the C instruction is shown below, in gray.
  - b. The first column shows the memory address where the assembly instruction is located.
  - c. The second column shows the assembly instruction.

| isasambly X                                                                                                    | toggleProject.c                                                                                                    |                |                      | + NView                                                  |                                                                     |
|----------------------------------------------------------------------------------------------------|----------------------------------------------------------------------------------------------------|----------------|----------------------|----------------------------------------------------------|---------------------------------------------------------------------|
| Lddress main                                                                                                    |                                                                                                    |                |                      | • 3 a fibs                                               | et -                                                                |
| dooloogg 0<br>dooloogg 0<br>dooloogg 0 | 01 K29,0000 Lian Immuniste<br>DT 0525,029 Qut to 1/0 location<br>DT 0520,010 Qut to 1/0 location<br>ALL Ar000000055 Call subroutine<br>MP Hu00000040 Jump<br>MP Au0000000 Jump  |                |                      | AD_CO<br>ANALO<br>BOOT<br>CPU<br>BEPRO                   | DWERTER<br>DG_COMPARATOR<br>LOAD<br>M<br>NAL INTERNIPT              |
| DDRA                                                                                                    | MARP; //make port A as output port<br>EN R24 Set Register<br>UT BulA,R34 Out to I/O location<br>The sasembly<br>Instruction<br>The sasembly<br>Instruction                      | Debug//./toggl | eProject.c           | Name<br>Mame<br>Month<br>Marken<br>DDRA<br>Month<br>DDRA | A<br>Address Value Bits<br>0x39 0x00 000000000000000000000000000000 |
| 1 DDRA -<br>00000035 5<br>00000035 0<br>POR<br>00000035 0                                                                                                    | Marke port A as output port _       Burke port A as output port _       EN R2A       Set Register       UT Bulk_N2A       Out to I/O location       The assembly<br>instruction | Debug//./togg] | eProject.c<br>uction | Name<br>Mare<br>PINA<br>BODRA<br>PORTA                   | Address Value Bits<br>0x39 0x00 000000000000000000000000000000      |